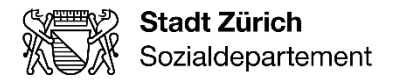

# Merkblatt für die Erstregistrierung auf der Kollaborationsplattform KiBEA (Kollab)

# 1 Erstregistrierung/Eintretende Mitarbeiter\*innen

Die Kollaborationsplattform KiBEA (Kollab) ermöglicht die webbasierte Zusammenarbeit und den sicheren elektronischen Daten- und Informationsaustausch zwischen dem Sozialdepartement und den Kontraktpartner\*innen.

Dieses Infoblatt beschreibt den Registrierungsvorgang für die Kollaborationsplattform KiBEA (Kollab).

### **1.1 Registrierung via e-Government der Stadt Zürich**

Für den Zugang auf Kollab müssen Sie sich vorab auf dem e-Gov-Portal der Stadt Zürich registrieren.

Für die Registrierung als Geschäftskunde benutzen Sie bitte den Link: https://e-gov.stadt-zuerich.ch/regwww/registrieren.xhtml

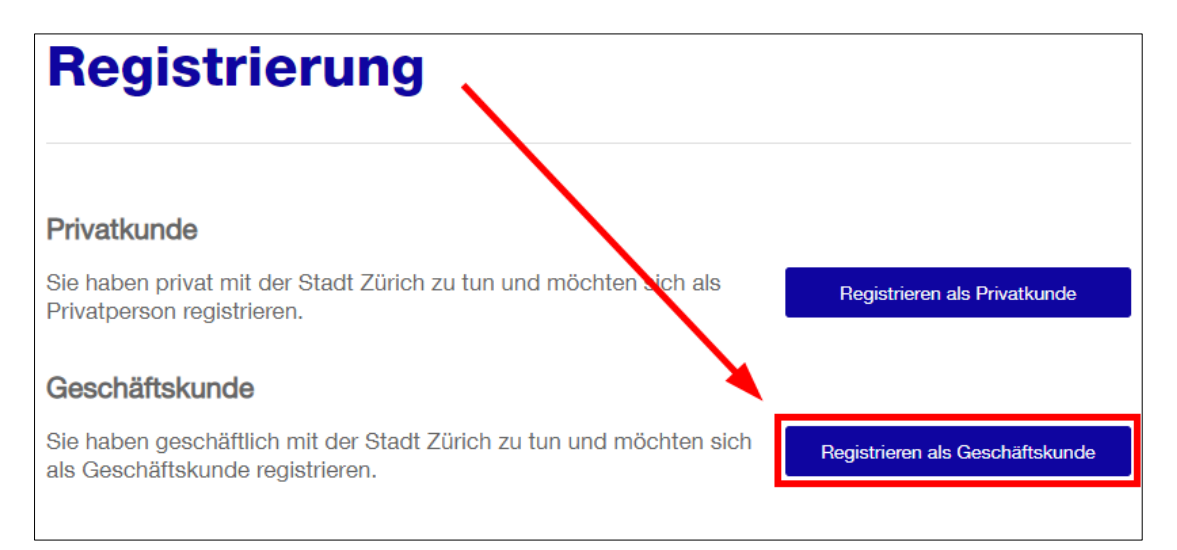

Oder Sie wählen von Anfang an den direkten Link zum Registrierungsformular:

Link: <u>https://e-gov.stadt-zuerich.ch/regwww/registrieren-geschaeft.xhtml</u>

Beim Ausfüllen des Formulars bitten wir Sie zu beachten, dass neben den Pflichtfeldern\* die Mobil-Nummer für KiBEA ausgefüllt werden muss. Ebenfalls dürfen für die Registrierung nur personifizierte E-Mailadressen verwendet werden (keine info@... oder andere unpersönliche Mailadressen). Danach erhalten Sie eine E-Mail mit einem Verifizierungscode zur Eingabe.

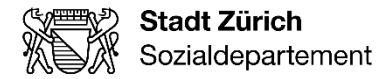

2/4

Um den Registrierungsprozess zu finalisieren, senden Sie eine kurze E-Mail an <u>elternbeitraege@zuerich.ch</u>, mit der Information, dass Sie sich auf Kollab registriert haben. Nach Eingang der Bestätigungs-Mail, kann die Freigabe des Accounts bis zu <u>zwei Werktagen</u> dauern. Erst dann ist der Registrierungsprozess abgeschlossen und Sie können Ihr Login verwenden.

## 2 Login Kollab

Ist die Registrierung abgeschlossen kann nun der Zugriff auf die Kollab erfolgen.

Kollab KiBEA (mit e-Gov Login): https://www.stadt-zuerich.ch/appl/kibea-kollab/

| Anmeldung                                                                                       |                                                                                                    |
|-------------------------------------------------------------------------------------------------|----------------------------------------------------------------------------------------------------|
| Bitte geben Sie Ihre Benutzerangaben ein.                                                       |                                                                                                    |
| Login                                                                                           | Hilfe                                                                                                    |
| E-Mail-Adresse<br>Email gemäss Antrag<br>Passwort<br>Passwort gemäss Registrierung e-Gov-Portal | Benötigen Sie Unterstützung bei der Anmeldung?<br>In unserem <u>Hilfebereich</u> finden Sie Antworten auf die meisten Fragen. |
| Anmelden Neues Passwort anfordern<br>Neu registrieren                                           |                                                                                                    |

Sie erhalten auf das registrierte Mobile einen SMS-Code. Bitte tragen Sie diesen im entsprechenden Feld ein.

| Login    |  |  |
|----------|--|--|
|          |  |  |
| SMS-Code |  |  |
|          |  |  |

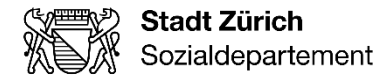

3/4

#### 2.1 Startportal

Nach dem Login KiBEA wird das Startportal der Kollaborationsplattform angezeigt. Das Startportal dient der Benutzenden Person als Übersicht und als Einstieg in alle verfügbaren Register.

### 3 Austretende Mitarbeiter\*innen

Die Trägerschaft verpflichtet sich, austretende Mitarbeitende zu melden. Diese Meldung erfolgt ebenfalls über Kollab. Unter dem Reiter «Kontakt» und der Drop Down Auswahl «Nutzer\*innenänderung Kollaborationsplattform» können Sie dies melden.

| Kollaborationsplattform KiBEA                                                          |                                                                                                    |
|----------------------------------------------------------------------------------------|----------------------------------------------------------------------------------------------------|
| Reporting Informationen/Dokumente * Kontakt                                            |                                                                                                    |
| Kollaborationsplattform KiBEA > Kontakt                                                |                                                                                                    |
| Kontakt                                                                                |                                                                                                    |
| Nutzer*innenänderung Kollaborationsplattform ~                                         | Die Trägerschaft ist verpflichtet, austretende Mitarbeitende zu melden.<br>Neue Zugangsberechtigungen können ebenfalls über diese Funktion<br>eingerichtet werden. Nachfolgende Angaben werden dafür benötigt:<br>Vor- / Nachname, E-Mail Adresse, Mobil Nummer und ob die Person<br>gelöscht oder ein neuer Zugriff erteilt werden soll. Bei mehreren<br>Änderungen auf einmal, können diese auch auf dem Formular «Antrag<br>Nutzer*innenänderung auf Kollaborationsplattform» eingetragen und<br>hier hochgeladen werden. Das Formular befindet sich unter dem Reiter<br>«Informationen/Dokumente». Mehr Informationen finden Sie auch auf |
| Eine oder mehrere Dateien auswählen * Die maximale Grösse aller Anhänge beträgt 20 MB. | unserer <u>Website</u> .                                                                                                    |
| Abbrechen Senden                                                                       |                                                                                                    |

Neue Zugangsberechtigungen können ebenfalls über diese Funktion eingerichtet werden. Nachfolgende Angaben werden dafür benötigt: Vor- / Nachname, E-Mail, Adresse, Mobilnummer und ob die Person gelöscht oder ein neuer Zugriff erteilt werden soll. Bei mehreren Änderungen können diese auch auf dem Formular «Antrag Nutzer\*innenänderung auf Kollaborationsplattform» eingetragen und hier hochgeladen werden. Das Formular befindet sich unter dem Reiter «Informationen/Dokumente».

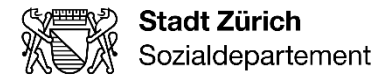

4/4

### 4 Kontaktdaten

Auf allen Seiten finden Sie unten im grauen Balken unsere Kontaktdaten. Für Fragen rund um den Kollab-Zugang und die Erstregistrierung steht Ihnen das Team Elternbeiträge zur Verfügung.

#### Kontakt Kontakt Elternbeiträge Kontakt Kontraktmanagement Kontakt Krippenaufsicht Support Sozialdepartement Sozialdepartement Sozialdepartement Team Elternbeiträge Kontraktmanagement Krippenaufsicht Verwaltungszentrum Werd Verwaltungszentrum Werd Verwaltungszentrum Werd Werdstrasse 75 Werdstrasse 75 Werdstrasse 75 8004 Zürich 8004 Zürich 8004 Zürich Telefon +41 44 412 68 18 Telefon +41 44 412 66 20 Telefon +41 44 412 60 13 E-Mail elternbeitraege@zuerich.ch E-Mail kontraktmanagement.sd@zuerich.ch E-Mail krippenaufsicht.sd@zuerich.ch